## Installation of G8BPQ User Mode Virtual Serial Port Driver on Windows 7 and above

Open Device Manager (right click My Computer, and select "Device Manager" Then Right Click on your computer name, and select "Add legacy hardware"

| 🚔 Device Manager                                                                                                    |   |
|----------------------------------------------------------------------------------------------------|---|
| File Action View Help                                                                                                    |   |
|                                                                                                    |   |
| Scan for hardware changes<br>Add legacy hardware<br>Disk drives<br>Display adapters<br>DVD/CD-ROM drives<br>Human Interface Devices<br>Human Interface Devices<br>IDE ATA/ATAPI controllers<br>Imaging devices<br>Jungo<br>H                                                                                                    | • |
| <ul> <li>Lenovo RMCT Device</li> <li>Mice and other pointing devices</li> <li>Monitors</li> <li>Multi-port serial adapters</li> <li>Network adapters</li> <li>Broadcom NetLink (TM) Fast Ethernet</li> <li>gogo6 Virtual Multi-Tunnel Adapter</li> <li>TAP-Win32 Adapter V8 (coLinux)</li> <li>TAP-Win32 Adapter V9 (coLinux) #2</li> <li>TAP-Win32 Adapter V9 #2</li> <li>Portable Devices</li> <li>Ports (COM &amp; LPT)</li> <li>Processors</li> <li>Sound, video and game controllers</li> <li>System devices</li> <li>ACPI Fixed Feature Button</li> </ul> | Ţ |
|                                                                                                    |   |
| Add Hardware                                                                                                    |   |

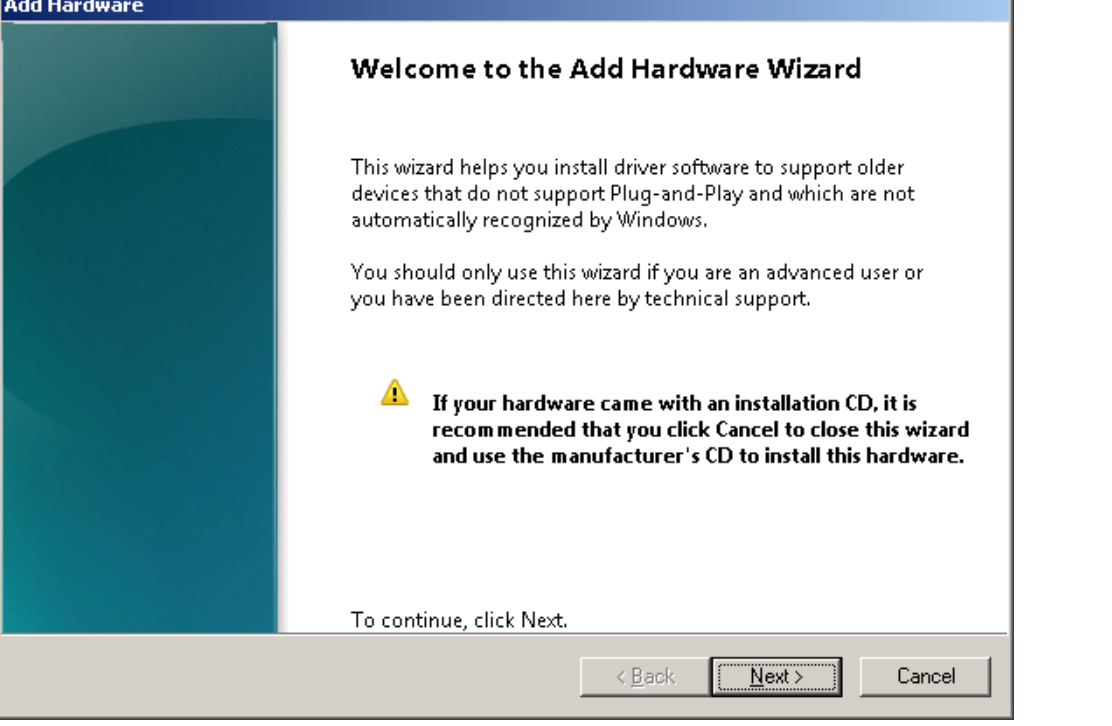

| wizaro can heip you install other hardware                                                                                                    | •                                                                                             |
|----------------------------------------------------------------------------------------------------|-----------------------------------------------------------------------------------------------|
|                                                                                                    |                                                                                               |
|                                                                                                    |                                                                                               |
| The wizard can search for other hardware and<br>know exactly which hardware model you war                                                                                                    | automatically install it for you. Or, if you<br>it to install, you can select it from a list. |
|                                                                                                    |                                                                                               |
| What do you want the wizard to do?                                                                                                    |                                                                                               |
| $\bigcirc$ Search for and install the hardware automatic sector $\square$                                                                                                    | omatically (Recommended)                                                                      |
| Install the hardware that I manually self                                                                                                    | ect from a list (Advanced)                                                                    |
|                                                                                                    |                                                                                               |
|                                                                                                    |                                                                                               |
|                                                                                                    |                                                                                               |
|                                                                                                    |                                                                                               |
|                                                                                                    |                                                                                               |
|                                                                                                    |                                                                                               |
|                                                                                                    | < <u>B</u> ack <u>N</u> ext> Car                                                              |
|                                                                                                    |                                                                                               |
|                                                                                                    |                                                                                               |
| lware                                                                                                    |                                                                                               |
| dware<br>the list below, select the type of hardwar                                                                                                    | e you are installing                                                                          |
| dware<br>the list below, select the type of hardward                                                                                                    | e you are installing                                                                          |
| dware<br>the list below, select the type of hardware                                                                                                    | e you are installing                                                                          |
| dware<br>the list below, select the type of hardware<br>If you do not see the hardware category you v                                                                                                    | e you are installing<br>want, click Show All Devices.                                         |
| <b>Iware</b><br><b>the list below, select the type of hardwar</b><br>If you do not see the hardware category you v                                                                                                    | <b>e you are installing</b><br>want, click Show All Devices.                                  |
| <b>Iware</b><br><b>the list below, select the type of hardwar</b><br>If you do not see the hardware category you v<br>Common <u>h</u> ardware types:                                                                                                    | <b>e you are installing</b><br>want, click Show All Devices.                                  |
| Iware<br>the list below, select the type of hardwar<br>If you do not see the hardware category you v<br>Common <u>h</u> ardware types:                                                                                                    | e you are installing<br>want, click Show All Devices.                                         |
| tware<br>the list below, select the type of hardwar<br>f you do not see the hardware category you v<br>Common <u>h</u> ardware types:<br>Multi-port serial adapters<br>Network adapters                                                                                                    | e you are installing<br>want, click Show All Devices.                                         |
| Iware<br>the list below, select the type of hardwar<br>If you do not see the hardware category you v<br>Common <u>h</u> ardware types:<br>Multi-port serial adapters<br>Network adapters<br>PCMCIA adapters<br>Datable Devisor                                                                                                    | e you are installing<br>want, click Show All Devices.                                         |
| the list below, select the type of hardwar<br>If you do not see the hardware category you v<br>Common <u>h</u> ardware types:<br>Multi-port serial adapters<br>Network adapters<br>PCMCIA adapters<br>Portable Devices<br>Portable Devices                                                                                                    | e you are installing<br>want, click Show All Devices.                                         |
| dware<br>the list below, select the type of hardwar<br>If you do not see the hardware category you v<br>Common <u>h</u> ardware types:<br>Multi-port serial adapters<br>Multi-port serial adapters<br>PCMCIA adapters<br>PCMCIA adapters<br>Portable Devices<br>Portable Devices<br>Printers                                                                         | e you are installing<br>want, click Show All Devices.                                         |
| the list below, select the type of hardwar<br>f you do not see the hardware category you v<br>Common <u>h</u> ardware types:<br>Multi-port serial adapters<br>Network adapters<br>PCMCIA adapters<br>POrtable Devices<br>Portable Devices<br>Printers<br>SBP2 IEEE 1394 Devices                                                                                      | e you are installing<br>want, click Show All Devices.                                         |
| the list below, select the type of hardwar<br>If you do not see the hardware category you v<br>Common <u>h</u> ardware types:<br>Multi-port serial adapters<br>Network adapters<br>PCMCIA adapters<br>POMCIA adapters<br>Portable Devices<br>Portable Devices<br>SBP2 IEEE 1394 Devices<br>SD host adapters                                                          | e you are installing<br>want, click Show All Devices.                                         |
| dware<br>the list below, select the type of hardwar<br>If you do not see the hardware category you v<br>Common <u>h</u> ardware types:<br>Multi-port serial adapters<br>Multi-port serial adapters<br>PCMCIA adapters<br>PCMCIA adapters<br>Portable Devices<br>Portable Devices<br>Printers<br>SBP2 IEEE 1394 Devices<br>SD host adapters<br>Scurity Devices        | e you are installing<br>want, click Show All Devices.                                         |
| tware<br>the list below, select the type of hardwar<br>f you do not see the hardware category you v<br>Common <u>h</u> ardware types:<br>Multi-port serial adapters<br>Multi-port serial adapters<br>Network adapters<br>PCMCIA adapters<br>PORCIA adapters<br>Portable Devices<br>Portable Devices<br>SBP2 IEEE 1394 Devices<br>SD host adapters<br>Scurity Devices | e you are installing<br>want, click Show All Devices.                                         |
| Iware<br>the list below, select the type of hardwar<br>f you do not see the hardware category you v<br>Common <u>h</u> ardware types:<br>Multi-port serial adapters<br>Network adapters<br>PCMCIA adapters<br>Portable Devices<br>Portable Devices<br>Portable Devices<br>SBP2 IEEE 1394 Devices<br>SD host adapters<br>Security Devices                             | e you are installing<br>want, click Show All Devices.                                         |

| Add Hardware                                                                                                    |
|----------------------------------------------------------------------------------------------------|
| Select the device driver you want to install for this hardware.                                                                                                    |
| Select the manufacturer and model of your hardware device and then click Next. If you have a disk that contains the driver you want to install, click Have Disk.                                         |
| Manufacturer       Model         (Standard port types)       G8BPQ         BAFO Technologies Corp.       G8BPQ         Microsoft       Multiport Communications Port         Prolific       Printer Port |
| This driver is digitally signed.     Have Disk       Tell me why driver signing is important                                                                                                    |
| < <u>B</u> ack <u>N</u> ext > Cancel                                                                                                    |

When you install the first device, you need to select "Have Disk". If you want to install more ports, you can select the G8BPQ entry.

| Install Fro | om Disk                                                                                                   | ×            |
|-------------|----------------------------------------------------------------------------------------------------|--------------|
| -           | Insert the manufacturer's installation disk, and then make sure that the correct drive is selected below. | OK<br>Cancel |
|             | Copy manufacturer's files from:                                                                           | Damas        |

Browse to the place you have installed the files

| Add Hardware                                                                                                    |                   |                |            |             |         |  |  |
|----------------------------------------------------------------------------------------------------|-------------------|----------------|------------|-------------|---------|--|--|
| Select the device driver you want to install for this hardware.                                                                                                  |                   |                |            |             |         |  |  |
|                                                                                                    |                   |                |            |             |         |  |  |
| Select the manufacturer and model of your hardware device and then click Next. If you have a disk that contains the driver you want to install, click Have Disk. |                   |                |            |             |         |  |  |
|                                                                                                    |                   |                |            |             |         |  |  |
| Manufacturer<br>G8BPQ<br>Microsoft                                                                                                    | G8BPQ Virtual C   | OM Port        |            |             |         |  |  |
| A This driver is not digitally signed<br>Tell me why driver signing is imp                                                                                       | ,<br>i!<br>ortant |                |            | <u>H</u> av | ve Disk |  |  |
| Tell me why unversigning is imp                                                                                                    |                   |                |            |             |         |  |  |
|                                                                                                    |                   | < <u>B</u> ack | <u>N</u> e | ext >       | Cancel  |  |  |
| Add Hardware<br>The wizard is ready to install your                                                                                                    | hardware          |                |            |             |         |  |  |
| Hardware to install:                                                                                                    |                   |                |            |             |         |  |  |
| G8BPQ Virtual COM                                                                                                    | 1 Port            |                |            |             |         |  |  |
| To start installing your new hardware, click Next.                                                                                                    |                   |                |            |             |         |  |  |
|                                                                                                    |                   |                |            |             |         |  |  |
|                                                                                                    |                   |                |            |             |         |  |  |
|                                                                                                    |                   |                |            |             |         |  |  |
|                                                                                                    |                   |                |            |             |         |  |  |
|                                                                                                    |                   | < <u>B</u> ack | Ne         | sxt >       | Cancel  |  |  |

You will be warned that you are installing unsigned software.

G8BPQ User Mode Virtual Serial Port Driver Installation Instuctions for Win7+

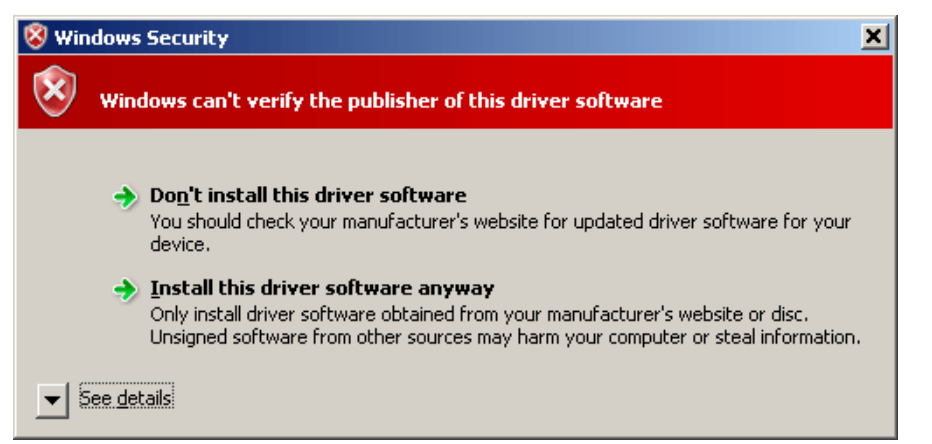

When you have finished, your device should appear in "Device Manager"

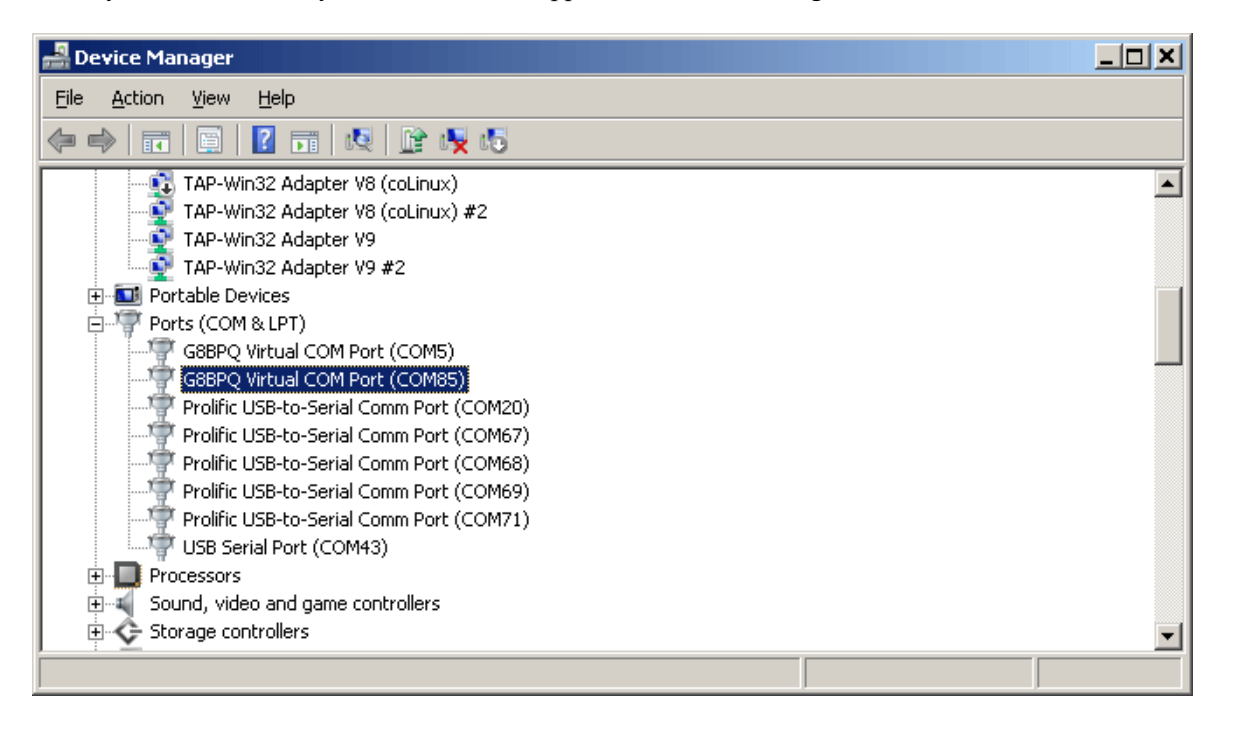

Click here to return.

John Wiseman G8BPQ November 2011